# Schritt für Schritt – Anleitung Terminkalender

# Grundlagen

Voraussetzung: Der zu importierende Terminkalender ist eine outlook-Datei und ist für den Gebrauch in diesem Programm bestimmt (Mailprogramm der Schule / office 365):

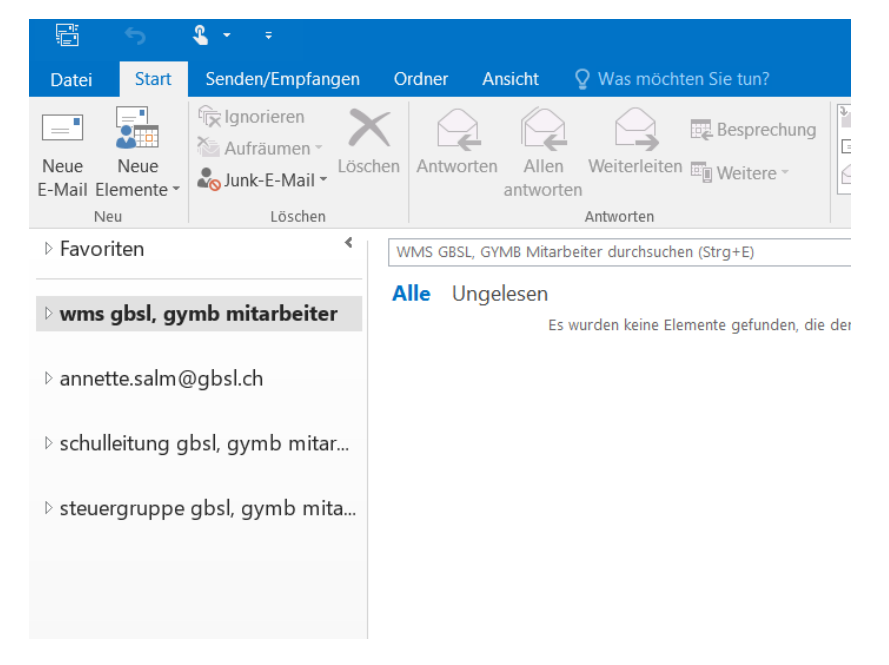

## Symbol Kalender anklicken:

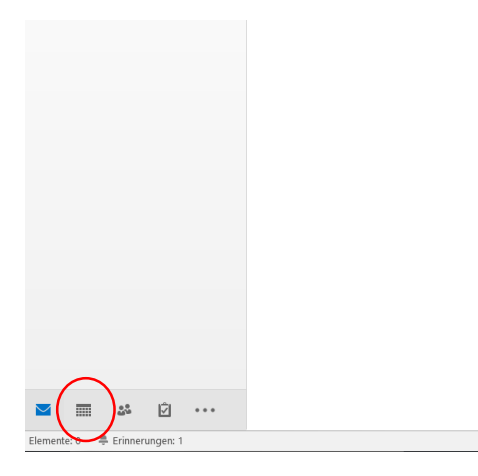

### So sieht ein Outlook-Kalender aus:

| 문 5 <b>4</b> + +                                                                                                    |                      |                                             | Calendar - Ar                        | nette.Salm@gbsl.ch -    | Dutlook                                     |                                          | -~ (7)                 | e – a           | /×     |
|----------------------------------------------------------------------------------------------------|----------------------|---------------------------------------------|--------------------------------------|-------------------------|---------------------------------------------|------------------------------------------|------------------------|-----------------|--------|
| Datei Start Senden/Empfangen                                                                                                    |                      |                                             |                                      |                         |                                             |                                          |                        |                 |        |
| Neue Termin Neue Besprechung Neue Elemente + Besprechung                                                                                                    | Heute Nachs<br>7 Tag | te Tagesansicht Arb                         | eitswoche                            | Kalender I<br>isansicht | Calendergruppen                             | Kalender per 🔗                           | P Gruppen durchsuche   | Personen suchen |        |
| Neu Skype-Besprechung                                                                                                    | Gehe zu              | 6                                           | Anordnen                             | 5 Kalen                 | ler verwalten                               | Freigeben                                | Gruppen                | Suchen          | ^      |
| <ul> <li>Juli 2017 ▶</li> <li>MO, DI, MI, DO, FR, SA, SO,</li> </ul>                                                                                                    | <                    | ∢ ► Juli - A                                | ugust 2017                           | Berlin, BE 👻            | 23°C/15°C                                   | 23°C/13°C                                | "Calendar" durchsuchen | Q               |        |
| 26 27 28 29 30 1 2                                                                                                    |                      | MONTAG                                      | DIENSTAG                             | MITTWOCH                | DONNERSTAG                                  | FREITAG                                  | SAMSTAG                | SONNTAG         | -      |
| <b>3 4 5 6 7 8</b> 9<br><b>10 11</b> 12 13 14 15 16<br>17 16 19 20 21 22 23<br>24 25 26 27 28 29 30                                                                                                    |                      | 17. Jul                                     | 18                                   | 19                      | 20                                          | 21                                       | 22                     | 23              | 172    |
| 31<br>August 2017                                                                                                    |                      | 24                                          | 25                                   | 26                      | 27                                          | 28                                       | 29                     | 30              | 1      |
| MO. DI. MI. DO. FR. SA. SO.                                                                                                    |                      |                                             |                                      |                         |                                             |                                          |                        |                 | 1      |
| 1         2         3         4         5         6           7         8         9         10         11         12         18           14         15         16         17         18         19         20           21         22         23         24         25         26         27 |                      | 31                                          | 1. Aug                               | 2                       | 3                                           | 4                                        | 5                      | 6               |        |
| 28 29 30 31 1 2 8<br>4 5 6 7 8 9 10                                                                                                    |                      | 7                                           | 8                                    | 9                       | 10<br>0900 SL-Sitzung                       | 11                                       | 12                     | 13              | 77     |
| Calendar - WMS GBSL, GYMB Mitarbeiter                                                                                                    |                      |                                             |                                      |                         | GBSL                                        |                                          |                        |                 |        |
| Terminplan_definitiv                                                                                                    | -                    | 14                                          | 15                                   | 16                      | 17                                          | 18                                       | 19                     | 20              |        |
| 🜌 🔳 🎎 🖄 ····                                                                                                    |                      | Erster Schultag des<br>14:00 Sitzung Bertra | Organisation<br>Fakultativunterricht | Beginn EF (/G18)        | 07:30 Auswertung S.<br>12:15 Koordinations- | Beginn EF (IG19)     Termin: Einreichung | ,                      |                 |        |
| Firementer 1.4                                                                                                    |                      |                                             |                                      | Alls Onlear starts      | dates an action Planet                      | Mada and an and Mission                  | t factures III Fit     |                 | L 1000 |

# Import der Kalender-Datei

Zum Importieren der Datei genügt es, diese mit einem Doppelklick zu öffnen:

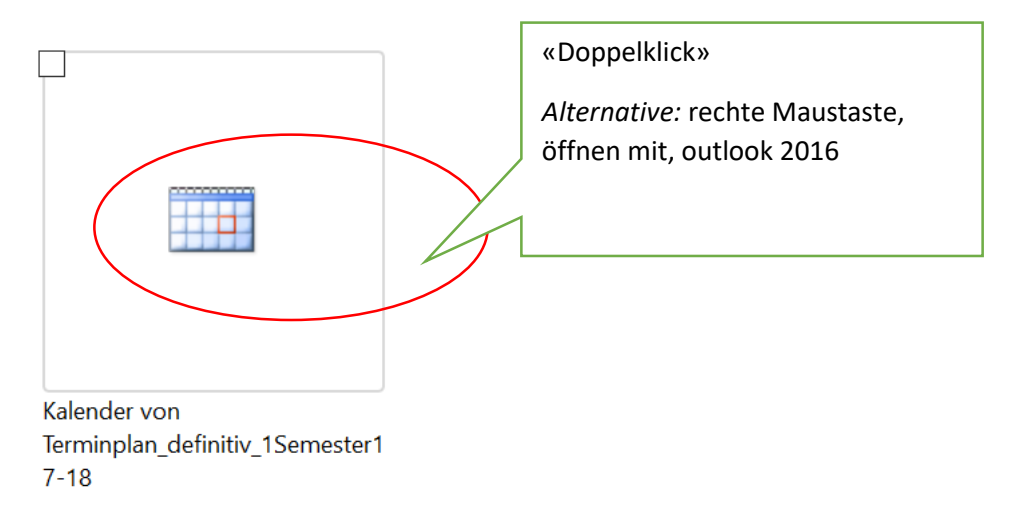

Outlook 2016 wird geöffnet und der Import startet automatisch (dauert nur wenige Sekunden). Sollte das wider Erwarten nicht funktionieren, gibt es eine Alternative:

Anklicken er Datei mit der <u>rechten</u> Maustaste. Aus dem sich öffnenden Menü auswählen «öffnen mit», dann «outlook 2016». Der Import startet.

| • •             | Juli - A           | ugust 2          | 2017                  | I              | Berlin, BE      | - 🔆 ł | Heu<br>23° ( | <sup>te</sup><br>C/15°C <sup>∠</sup> | → Morge<br>23°C/   | en<br>/13°C                 | Calendar" dur     | chsuchen       |     | Q   |
|-----------------|--------------------|------------------|-----------------------|----------------|-----------------|-------|--------------|--------------------------------------|--------------------|-----------------------------|-------------------|----------------|-----|-----|
| Calendar ·      | - Annette.Sa       | lm@gbsl.ch       | ×                     |                |                 |       |              | 🔶 Term                               | inplan_defini      | tiv - Annette.              | Salm@gbsl.ch      | n <b>x</b>     |     |     |
| MO.             | DI.                | MI.              | DO.                   | FR.            | SA.             | SO.   |              | MO.                                  | DI.                | MI.                         | DO.               | FR.            | SA. | SO. |
| 24. Jul         | 25                 | 26               | 27                    | 28             | 29              | 30    |              | 24. Jul                              | 25                 | 26                          | 27                | 28             | 29  | 30  |
| 31              | 1. Aug             | 2                | 3                     | 4              | 5               | 6     |              | 31                                   | 1. Aug             | 2                           | 3                 | 4              | 5   | 6   |
| 7               | 8                  | 9                | 10<br>09:00<br>SL-Sit | 11             | 12              | 13    |              | 7                                    | 8                  | 9                           | 10                | 11             | 12  | 13  |
| 14              | 15                 | 16               | 17                    | 18             | 19              | 20    |              | 14                                   | 15                 | 16                          | 17                | 18             | 19  | 20  |
| Erster<br>14:00 | Organis<br>ation F | Beginn<br>EF (JG | 07:30<br>12:15        | Begin<br>Termi |                 |       |              | Erster<br>Schult                     | Organis<br>ation F | Beginn<br>EF (JG            | 07:30<br>12:15    | Begin<br>Termi |     |     |
| 21              | 22                 | 23               | 24                    | 25             | 26              | 27    |              | 21                                   | 22                 | 23                          | 24                | 25             | 26  | 27  |
| Begin           | II<br>Termi        | 07:30            | <b>)</b><br>12:15     | Andi a         | Andi a<br>15:00 |       |              | Begin                                | 07:30              | <b>DAF 1 (M/TU</b><br>07:30 | <b>)</b><br>12:15 | 07:30          |     | ſ   |

Ansicht, wenn alles wunschgemäss verlief:

Falls der Kalender nach dem Import die verschiedenen Abteilungen der Schule mit verschiedenen Farben kennzeichnen soll, kann dies sehr einfach eingestellt werden:

| 🗄 5 <b>4 · ·</b>                                                                                                    |                                     | Kalendertools Terminplan_d                                    | efinitiv - Annette.Salm                                   | @gbsl.ch - Outlook                              |                                               | ∽ (7                      | <b>A</b> – | o /×   |
|----------------------------------------------------------------------------------------------------|-------------------------------------|---------------------------------------------------------------|-----------------------------------------------------------|-------------------------------------------------|-----------------------------------------------|---------------------------|------------|--------|
| Datei Start Senden/Empfangen Ordner                                                                                                    | Ansicht F                           | Hilfe Termin 🖓 Was möd                                        | nten Sie tun?                                             |                                                 |                                               |                           |            |        |
| Öffnen Löschen Weiterleiten                                                                                                    | Teilnehmer<br>einladen              | Anzeigen als: Beschäftigt •                                   | entyp Kategorisiere                                       | n Privat<br>Wichtigkeit: ho<br>Wichtigkeit: nie | ch<br>drig                                    |                           |            |        |
| Aktionen Besprechungsnotizen                                                                                                    | Teilnehmer                          | Optionen                                                      |                                                           | Kategorien                                      |                                               |                           |            | ^      |
|                                                                                                    | <ul><li>&lt; ▶ Ji</li></ul>         | uli - August 2017                                             | Berlin, BE 🔻                                              | Heute 23°C/15°C                                 | Morgen<br>23°C/13°C                           | "Terminplan_definitiv" du | rchsuchen  | P      |
| 26 27 28 29 30 1 2                                                                                                    | MONTAG                              | DIENSTAG                                                      | MITTWOCH                                                  | DONNERSTAG                                      | FREITAG                                       | SAMSTAG                   | SONNTAG    | *      |
| 3         4         5         6         7         8         9           10         11         12         13         14         15         16           17         18         19         20         21         22         23           24         25         26         27         28         29         30 | 24. Jul                             | 25 :                                                          | 26                                                        | 27                                              | 28                                            | 29                        | 30         |        |
| 31<br>August 2017<br>MO. DI. MI. DO. FR. SA. SO.                                                                                                    | 31                                  | Schnelldruck                                                  | 2                                                         | 3                                               | 4                                             | 5                         | 6          | £      |
| 1 2 3 4 5 6<br>7 8 9 10 11 12 13<br>14 15 16 17 18 19 20                                                                                                    | 7                                   | Privat     Anecigen als                                       | Alle Kategorien lä                                        | 10                                              | 11                                            | 12                        | 13         | ×      |
| 21         22         25         24         25         26         27           28         29         30         31         1         2         3           4         5         6         7         8         9         10                                                                                  | 14<br>Erster Schultz<br>17/18 gemäs | Besprechungsmotizen<br>ag d Löschen<br>Fakultativunterricht _ | Ferien/Feiertag<br>FMS<br>GYM<br>Privat                   | wertung S<br>rdinations                         | 18<br>Beginn EF (JG19)<br>Termin: Einreichung | 19                        | 20         |        |
|                                                                                                    | ⊋   21   Beginn des Fa              | 22<br>akultati 07:30 SO - Delegier                            | Red category<br>WMS<br>Parple category<br>Alle Kategorien | dem Infor                                       | 25<br>07:30 Exkursion See                     | 26                        | 27         | *      |
| Elemente: 19 🌲 Erinnerungen: 1                                                                                                    |                                     |                                                               | Schmellklick festle                                       | gen sten Stand.                                 | Verbunden mit Micros                          | oft Exchange              |            | + 100% |
| $\blacksquare  \leftarrow  \rhd  \Box$                                                                                                    |                                     |                                                               |                                                           |                                                 |                                               | 🕜 🗈 <i>(</i> a.           |            | 143 Q  |

Mit der rechten Maustaste in einen beliebigen Termin klicken:

In dem sich öffnenden Menü «Kategorisieren» wählen, dann «alle Kategorien».

| Farbkategorien                                                                                                    |                                                        | ×                                                                       |
|----------------------------------------------------------------------------------------------------|--------------------------------------------------------|-------------------------------------------------------------------------|
| Verwenden Sie die Kontrollkästchen neben der entspr<br>Elementen Farbkategorien zuzuweisen. Wählen Sie de<br>Befehle rechts, um eine Kategorie zu bearbeiten. | echenden Kategorie, um de<br>n Kategorienamen aus, une | en derzeit ausgewählten<br>d verwenden Sie die                          |
| Name                                                                                                    | Tastenkombination                                      | Neu                                                                     |
| FINS<br>GYMFMSWMS (nicht in der Hauptkategorie<br>Privat<br>Purple category<br>Red category<br>WMS                                                            |                                                        | Umbenennen<br>Löschen<br>Farbe:<br>Tastenkombination:<br>(Keine Angabe) |
|                                                                                                    | ОК                                                     | Abbrechen                                                               |

Die gewünschte Farbe (zB orange category) auswählen, rechts «umbenennen» wählen,

den Namen einer der Abteilungen geben: GYM, FMS oder WMS. Mit «ok» bestätigen.

Wichtig: EINE Kategorie pro Farbe, nur die Abkürzungen mit Grossbuchstaben verwenden.

Alle Termine, die alle Abteilungen betreffen, werden in der Grundfarbe des Kalenders angezeigt. Diese kann im Kalendermenü «Ansicht» unter «Farbe» ausgewählt werden:

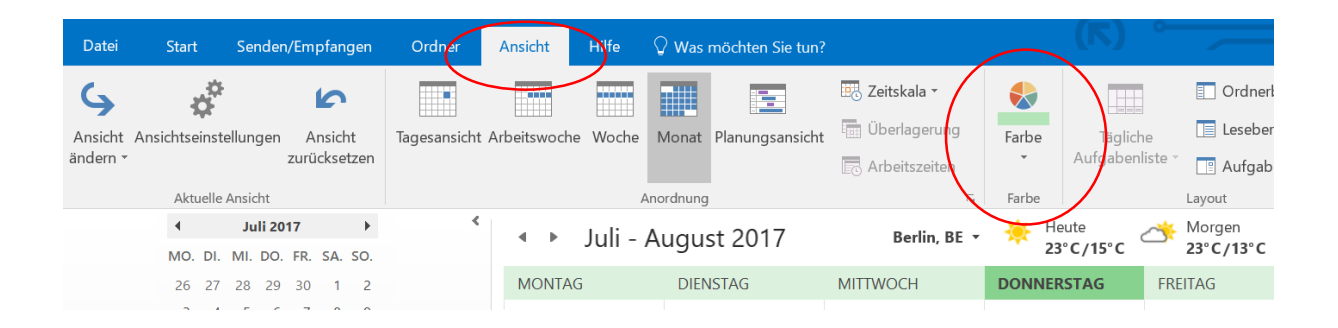

Jetzt gibt es mehrere Möglichkeiten, mit dem Terminplan umzugehen:

 Zwei Kalender nebeneinander stehen lassen → keine weiteren Schritte nötig. Sollte der Kalender mal beim Öffnen von outlook nicht angezeigt werden, Folgendes kontrollieren:

Ist der Kalender auch ausgewählt? Wenn nicht: anklicken (Häkchen setzen).

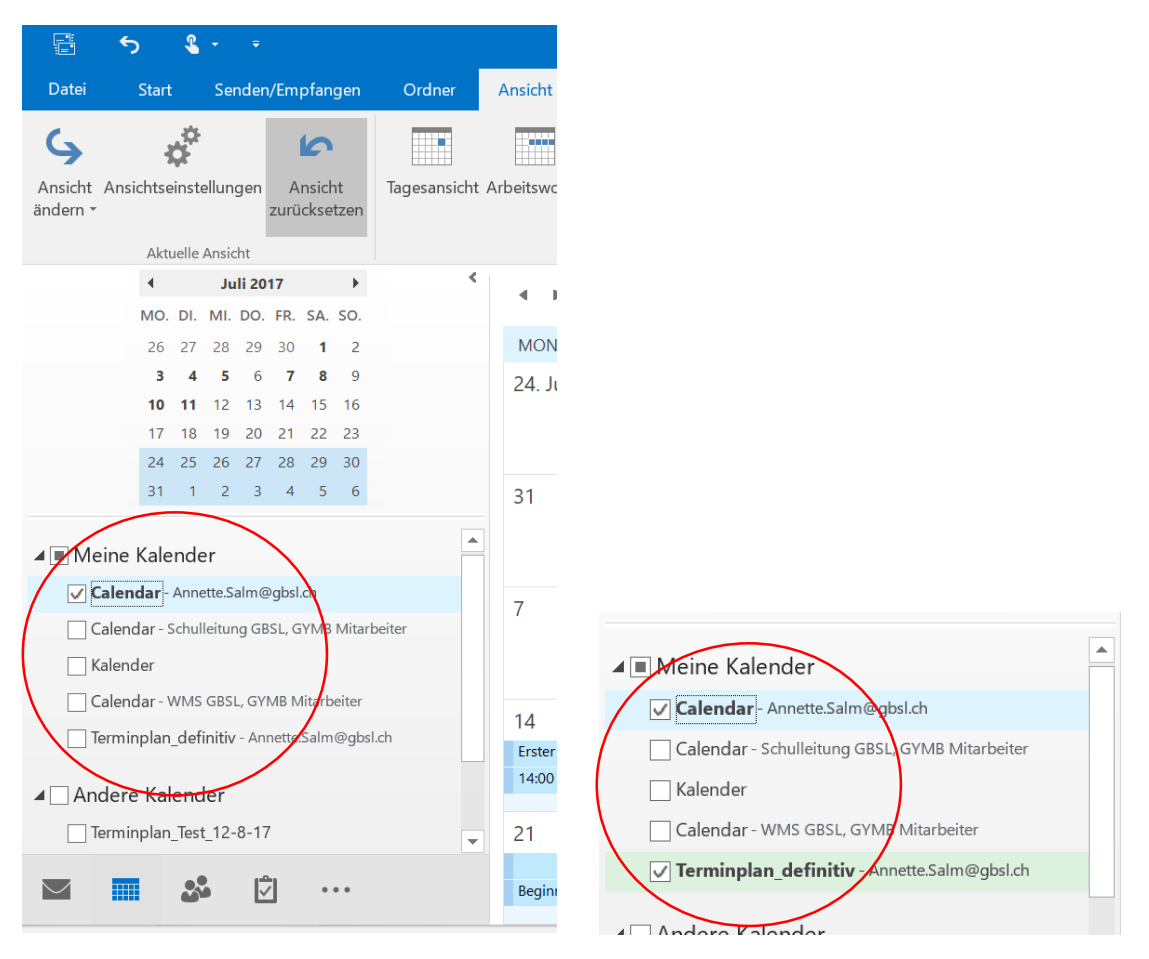

2. Den Terminplan und den persönlichen Kalender zusammenführen:

|          | All        | orunung    |      |     | 1.9          | Faibe        |         | Layout         |                 | Per           | solienbereich |     |     |   |
|----------|------------|------------|------|-----|--------------|--------------|---------|----------------|-----------------|---------------|---------------|-----|-----|---|
| 4 Þ      | Juli - A   | ugust 2    | 2017 | I   | Berlin, BE 🤉 | , 🔆 He<br>23 | ote     | Morge<br>23°C/ | en<br>13°C "C   | Calendar" dur | chsuchen      |     | J   | ρ |
| Calendar | Annette.Sa | lm@gbsl.ch | ×    |     |              |              | 🔶 Term  | inplan_defini  | tiv - Annette.S | Salm@gbsl.ch  | ×             |     |     |   |
| MO.      | DI.        | MI.        | DO.  | FR. | SA.          | SO.          | мо.     | DI.            | MI.             | DO.           | FR.           | SA. | SO. |   |
| 24. Jul  | 25         | 26         | 27   | 28  | 29           | 30           | 24. Jul | 25             | 26              | 27            | 28            | 29  | 30  |   |
| 31       | 1. Aug     | 2          | 3    | 4   | 5            | 6            | 31      | 1. Aug         | 2               | 3             | 4             | 5   | 6   |   |

#### Auf den Pfeil oben im rechten Kalender klicken:

#### Das sieht so aus:

| ▲ ▶ Juli - A         | ugust 2017      | Berlin, BE 🔻        | ₩ Heute<br>23°C/15°C    | → Morgen 23°C/13°C | Terminplan_definitiv" durch | nsuchen |
|----------------------|-----------------|---------------------|-------------------------|--------------------|-----------------------------|---------|
| 🔶 Calendar - Annette | .Salm@gbsl.ch 🗙 | 🔶 Terminplan_defini | tiv - Annette.Salm@gbsl | .ch X              |                             |         |
| MONTAG               | DIENSTAG        | міттиосн            | DONNERSTAG              | FREITAG            | SAMSTAG                     | SONNTAG |
| 24. Jul              | 25              | 26                  | 27                      | 28                 | 29                          | 30      |
|                      |                 |                     |                         |                    |                             |         |
|                      |                 |                     |                         |                    |                             |         |
| 21                   | 1 Aug           | 2                   | 2                       | ٨                  | 5                           | 6       |

Diese Einstellung kann einfach mit einem Klick auf den Pfeil in umgekehrte Richtung rückgängig gemacht werden.

3. Nur die für einen persönlich relevanten Termine übernehmen (etwas zeitaufwändiger):

Beide Kalender nebeneinander öffnen (vgl. Punkt 1). Den gewünschten Termin mit der Maus (linke Maustaste beim Bewegen von rechts nach links gedrückt halten) vom Terminplan in den persönlichen Kalender ziehen. Vorgehen für jeden Termin, der übertragen werden soll, wiederholen.

## Weitere Einstellungen

Im Start-Menü kann die gewünschte Ansicht eingestellt werden:

|       | 5                  | <b>e</b> - | Ŧ                          |                 |                   |              | Termi          | inplan_definitiv | - Annette. | Salm@gbs             |
|-------|--------------------|------------|----------------------------|-----------------|-------------------|--------------|----------------|------------------|------------|----------------------|
| Datei | Start              | Se         | nden/Empfangen             | Ordne           | r Ansi            | cht Hilfe    | 🖓 Was mö       | chten Sie tun?   |            |                      |
| Neuer | Termin<br>Besprech | ung        | Neue Skype-<br>Besprechung | Heute           | Nächste<br>7 Tage | Tagesansicht | t Arbeitswoche | Woche            | ancisht    | Kalender<br>öffnen • |
|       | Neu                | Διι        | Skype-Besprechung          | <sub>Gehe</sub> | zu ⊑<br>2∩17      |              | Anordne        | n 🔆 Heute        |            | <sub>Kale</sub>      |

| 8                       | 5 8 -                                                    | u l                                |                                                        | Terminpla                                | n_definitiv - Annette.Salm@gl                               | sl.ch - Outlook                       | E                                                |                                 | • - • ×          |
|-------------------------|----------------------------------------------------------|------------------------------------|--------------------------------------------------------|------------------------------------------|-------------------------------------------------------------|---------------------------------------|--------------------------------------------------|---------------------------------|------------------|
| Datei                   | Start Send                                               | en/Empfangen                       | Ordner Ansi                                            | ht Hilfe 📿 Was möchte                    | n Sie tun?                                                  | (In                                   |                                                  |                                 |                  |
| 📰 Neu<br>📑 Neu<br>🚰 Neu | uer Termin<br>ue Besprechung<br>ue Elemente <del>*</del> | Neue Skype-<br>Besprechung         | Heute Nächste<br>7 Tage                                | Tagesansicht Arbeitswoche                | Woche Monat Kalende<br>Planungsansicht                      | r Kalendergruppen                     | Kalender per<br>E-Mail senden                    | ♀ Gruppen durchsuchen           | Personen suchen  |
|                         | Neu S                                                    | kype-Besprechung                   | Gehe zu 🛛 🕞                                            | Anordnen                                 | G Ka                                                        | ender verwalten                       | Freigeben                                        | Gruppen                         | Suchen 🔨         |
| >                       | ∢ ⊫ Augu                                                 | ust - Septe                        | mber 2017                                              | Berlin, BE 👻 🦂                           | Heute Africa Mor<br>23°C/15°C 23°C                          | gen 🛆 Sam<br>2/13°C 22°C              | stag<br>C/16°C Terminplan_de                     | finitiv" durchsuchen            | Q                |
|                         | MONTAG                                                   | DIE                                | NSTAG                                                  | MITTWOCH                                 | DONNERSTAG                                                  | FREITAG                               | SAMSTAC                                          | S SONNTA                        | G                |
|                         | 14. Aug                                                  | 15                                 |                                                        | 16                                       | 17                                                          | 18                                    | 19                                               | 20                              |                  |
|                         | Erster Schultag des S<br>gemäss Programm; (              | SJ 17/18 Org<br>GBSL Faku          | anisation<br>ıltativunterricht (Anschla                | Beginn EF (JG18)                         | 07:30 Auswertung Sozialprak<br>12:15 Koordinationssitzung L | Beginn EF (JG19)<br>Termin: Einreichu | ing der adm                                      |                                 |                  |
|                         | 21                                                       | 22                                 |                                                        | 23                                       | 24                                                          | 25                                    | 26                                               | 27                              | *                |
|                         | Desciona des Calastrati                                  | 07.0                               |                                                        | IDAF 1 (M/TU)                            |                                                             |                                       |                                                  |                                 | R <del>C</del>   |
|                         | Beginn des Fakultativ                                    | vunterric 07:3                     | 0 SO - Delegiertenversa                                | O7:30 Arbeitstage E: Moderni             | 12:18 Tandem Informationss                                  | Arbeitstag                            | FS Deutsch (Robert                               |                                 |                  |
| _                       | 28                                                       | 29                                 |                                                        | 30                                       | 31                                                          | waiser zei                            | itrumy                                           | 3                               |                  |
| $\sim$                  | 09:20 Bibliothekseint                                    | führung; 09:2                      | 0 Arbeitsmorgen Tatort                                 | . 07:30 Exkursion Seeland; Le            | 09:00 Arbeitstag FS Deutsch                                 | Beginn: 31.08.<br>Ende: 31.08.        | .2017 09:00<br>.2017 16:00                       |                                 |                  |
|                         | 10:25 Bibliothekseint                                    | tunrung;                           | 0 Bibliothekseinführung                                | O7:30 Naturmuseum Bern; N                | 14:00 Arbeitsnalbtag FS Mat.                                | Ort: B                                | ern                                              |                                 |                  |
|                         | 4                                                        | 5                                  |                                                        | 6                                        | $\mathbf{X}$                                                | Erinnerung: O                         | hne                                              | 10                              |                  |
|                         | 08:00 Geo Exkursion                                      | (Jura); F 07:3                     | 0 Step into action; Burgo                              | Hochschul-Besuchstag Unive               | 08:25 Bibliothekseinführung;                                |                                       | zur Information: BAM - B                         | erner Ausbildungsmesse; BEA Exp | 10               |
|                         | 16:00 Einführung Bei                                     | treuerin 08:2                      | 5 Bibliothekseinführung                                | 10:00 Step into action; Burgd            | 13:00 BG Exkolution: Herpark                                | 09:20 Bibliotneks                     | einführung:                                      |                                 |                  |
| •••                     | 11                                                       | 12                                 |                                                        | 13                                       | 14                                                          | 15                                    | 16                                               | 17                              |                  |
|                         | zur Information: Bi<br>07:30 Arbeitstag Bas              | AM - Berner Ausbi<br>el (Nova 12:1 | <b>Idungsmesse;</b> BEA Expo<br>5 Tandem Validierungss | 17:30 Einführung ist<br>QE-Konzept; D102 |                                                             | 12:00 Geo Exkurs<br>12:00 Termin: Ab  | ion (Seelan 07:00 Exku<br>gabe Projek Naturgefał | rsion:<br>nren (Geo); Lötsch    |                  |
| Elemente:               | 69 🌲 Erinnerunge                                         | en: 1                              |                                                        |                                          | Alle Ordner si                                              | d auf dem neuesten Sta                | and. Verbunden mit Micro                         | soft Exchange                   | + 100%           |
|                         | $\leftarrow$                                             | <u>ا</u>                           |                                                        |                                          |                                                             |                                       |                                                  | 🚱 🗖 <i>(i</i> i: 40)            | 21:18 Q4.08.2017 |

Fährt man mit der Maus auf einen Termin, erscheinen der Betreff, Zeit und Ort:

Weitere Details erhält man durch Doppelklicken auf den Termin (öffnet sich ganz):

|                       | 5 0 °                         | ↑ ↓               | <b>&amp;</b>  |                                  | Arbeitstag FS D       | eutsch (Robert Walser Ze | entrum) - Terr         | nin             |                        | (7)            | 囨           |                    | o /× |
|-----------------------|-------------------------------|-------------------|---------------|----------------------------------|-----------------------|--------------------------|------------------------|-----------------|------------------------|----------------|-------------|--------------------|------|
| Datei                 | Termin Einf                   | ügen Tex          | t formatieren | Überprüfen Hilfe                 | 🖓 Was möchten         | Sie tun?                 |                        |                 |                        |                |             |                    |      |
| Speicher<br>& schließ | n Löschen In m<br>en Kalender | einen<br>kopieren |               | ermin<br>erminplanungs-Assistent | Skype-<br>Besprechung | Besprechungsnotizen      | Teilnehmer<br>einladen | Beschäftigt • 🗘 | Serientyp<br>Zeitzonen | Kategorisieren | û<br>!<br>↓ | Office-<br>Add-Ins |      |
|                       | Aktionen                      |                   |               | Anzeigen                         | Skype-Besprechung     | Besprechungsnotizen      | Teilnehmer             | Optionen        |                        | Kategorien     |             | Add-Ins            | ^    |
| GYMFM:                | SWMS                          |                   |               |                                  |                       |                          |                        |                 |                        |                |             |                    |      |
| Betreff               | Arbeitstag FS Deutsch (       | Robert Walser Z   | (entrum)      |                                  |                       |                          |                        |                 |                        |                |             |                    |      |
| Ort                   | Bern                          |                   |               |                                  |                       |                          |                        |                 |                        |                |             |                    | -    |
| Beginn                | Do. 31.08.2017                |                   | 09:00         | ▼ Ganztägiges Ere                | ignis                 |                          |                        |                 |                        |                |             |                    |      |
| Ende                  | Do. 31.08.2017                |                   | 16:00         | *                                |                       |                          |                        |                 |                        |                |             |                    |      |
| te Davi               | e de                          |                   |               |                                  |                       |                          |                        |                 |                        |                |             |                    |      |

FS Deutsch

# Drucken

Es können verschiedene Ansichten ausgedruckt (Achtung Papierverbrauch) oder als pdf (print to pdf)

|                                |                                                                                    | Terminplan_definitiv - Annette Salm@gbsl.ch - Outloop                                                                      |
|--------------------------------|------------------------------------------------------------------------------------|----------------------------------------------------------------------------------------------------|
| ¢                              |                                                                                    | Drucken X                                                                                                    |
| Informationen                  | Drucken                                                                            | Drucker Name: Microsoft Print to PDF 🛛 Eigenschaften                                                                       |
| Exportieren<br>Speichern unter | Geben Sie an, wie das Element<br>gedruckt werden soll, und<br>klicken Sie dann auf | Status:<br>Type Microsoft Print To PDF<br>Ort Ausgabe in Datei umleiten                                                    |
| Anlagen speichern              | Drucken "Drucken".                                                                 | Diesen Kalender drucken: Exemplare                                                                                         |
| Kalender speichern             |                                                                                    | Terminplan_definitiv - AnnetteSalm@gbsl.ch V Seitenzahlen: Alle V                                                          |
| Drucken                        | Microsoft Print to PDF                                                             | Druckformat Exemplare i Complexent Serie einrichten.                                                                       |
| Office-<br>Konto               | Druckoptionen                                                                      | Dreifachformat Kalenderdetailformat                                                                                        |
| Feedback                       | Einstellungen                                                                      | Seitenbereich                                                                                                    |
| Support                        | Tagesformat                                                                        | ● Alle                                                                                                    |
| Optionen                       | Wochenagendaformat                                                                 | Geben Sie Seitenzahlen und/oder Seitenbereiche durch Kommas<br>getrennt ein, vom Anfang des Elements an zählend. Geben Sie |
| Beenden                        | Wochenkalenderformat                                                               | Despresweise "1, 3" oder "5-12" ein.                                                                                       |
|                                | Monatsformat                                                                       | Beginn: Mo.14.082017                                                                                                    |
|                                | Dreifachformat                                                                     | Renaits bei privaten Terminen nicht durcten                                                                                |
|                                | Kalenderdetailformat                                                               | Drucken Seitenansicht Abbrechen                                                                                            |
|                                |                                                                                    | Nordenset, UK, Lakasa 1 JAN277218                                                                                          |
|                                |                                                                                    | ↓ 1 von 6 と 応 回 回 回 回 回 回 回 回 回 回 回 回 回 回 回 回 回 回                                                                          |
| +                              | Р 🗇                                                                                | 21:59<br>24.08.2017                                                                                                    |

gespeichert werden. Allerdings sind die Resultate nicht immer befriedigend. Die Details der Termine werden nicht immer vollständig angezeigt.

Unter «Druckoptionen» können der gewünschte Zeitraum und andere Ansichten und Eigenschaften ausgewählt werden.

# Ansicht in Excel

Der Terminplan steht weiterhin auch als Excel-Tabelle zur Verfügung. Neu können die Tabellenwerte gefiltert werden.

Bsp. für die Verwendung:

Alle Termine vom 20.8.17-31.8.17 (Kategorie GYM)

| Н | 2 -        | : 🗙 🖌      | <i>fx</i> GYM |             |        |                  |               |             |             |              |
|---|------------|------------|---------------|-------------|--------|------------------|---------------|-------------|-------------|--------------|
|   | В          | С          | D             | E           | F      | G                | Н             | I.          | J           |              |
|   |            | Datum      |               |             |        |                  | $\sim$        |             |             |              |
| 1 | Tag 🗸      | Beginn 🖉 🖃 | Zeit 🖃        | Datum End(- | Zeit < | Ort 🔹            | Kategorie 🖉 👻 | Kategorie 🔄 | Kategorie - | Beschreibu   |
|   |            |            |               |             |        |                  |               |             |             | GYM1, GYM    |
|   |            |            |               |             |        |                  |               |             |             | FMS2, FMS3   |
| 2 | Montag     | 14.08.2017 |               |             |        | GBSL             | GYM           | FMS         | WMS         | KL           |
| 3 | Montag     | 14.08.2017 | 15:45         |             | 16:30  | D102             |               | FMS         |             |              |
| 4 | Dienstag   | 15.08.2017 |               |             |        | Sekretariat GBSL | GYM           | FMS         | WMS         |              |
| 5 | Mittwoch   | 16.08.2017 |               |             |        |                  | GYM           |             |             | GYM4         |
| 6 | Donnerstag | 17.08.2017 | 07:30         |             | 12:05  |                  |               |             | FMS         | 19s (20s, 2C |
| 7 | Donnerstag | 17.08.2017 | 12:15         | 17.08.2017  | 13:00  |                  | GYM           |             |             | GYM1 biling  |
| 8 | Freitag    | 18.08.2017 | 07:30         |             | 12:05  |                  |               | FMS         |             | 19t (20u, 20 |
| 9 | Freitag    | 18.08.2017 |               |             |        |                  | GYM           |             |             | GYM3         |

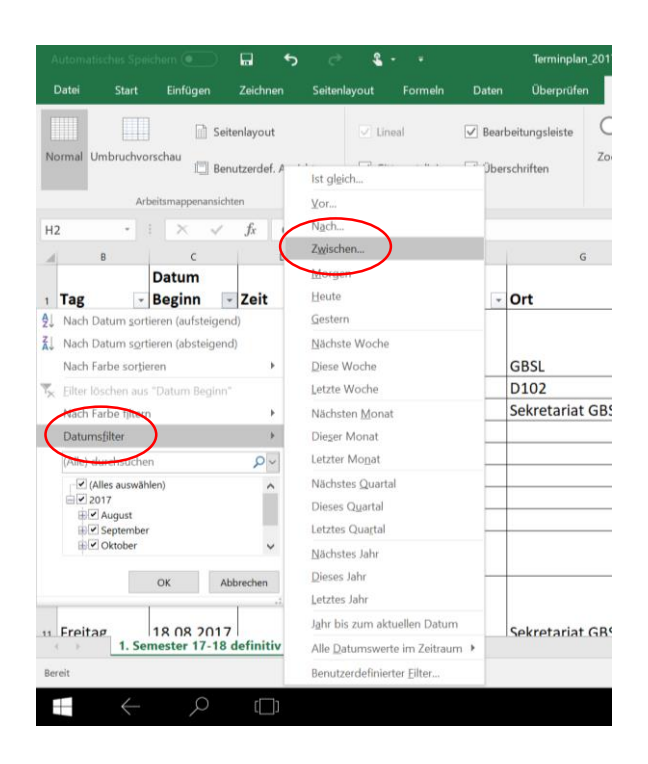

| Benutzerdefinierter AutoFilter                                                                                                    | ? ×                                                                                                    |
|----------------------------------------------------------------------------------------------------|----------------------------------------------------------------------------------------------------|
| Zeilen anzeigen:<br>Datum Beginn<br>ist nach oder gleich<br>Datum Beginn<br>20.08.2017<br>Ound Outer<br>ist vor oder gleich<br>31.08.2017<br>Verwenden Sie das Zeichen ? als Platzhalter für ein einzelnes Zeichen. | August 2017           Mo Di Mi Do Fr Sa So           31 1 2 3 4 5 6           7 8 9 10 11 12 13           20 22 23 24 25 26 27           28 29 30 31 1 2 3           4 5 6 7 8 9 10           Leure |
| Verwenden Sie das Zeichen * als Platzhalter für eine beliebige Zeichenfolge.<br>-                                                                                                    | OK Abbrechen                                                                                                    |

Um die gesetzten Filter wieder zu löschen, geht man auf «sortieren und filtern», dort auf «Filter löschen»

| Automatisches Speiche                              | Speichern 💿 🖬 🥎 🖑 💲 🔹 Terminplan_2017-18_Projekt_X0411 - Excel |             |                   |                               | Excel                                                                                                    | Annette Salm    | в – а ×                                                                                      |                                        |
|----------------------------------------------------|----------------------------------------------------------------|-------------|-------------------|-------------------------------|----------------------------------------------------------------------------------------------------|-----------------|----------------------------------------------------------------------------------------------|----------------------------------------|
| Datei Start                                        | Einfügen Ze                                                    | richnen Sei | tenlayout Formeln | Daten Überprüfen              | Ansicht 🛛 🖓 Was m                                                                                                    | öchten Sie tun? |                                                                                              | 유. Freigeben                           |
| Einfügen                                           | alibri<br>FKU                                                  | • 18 • A    |                   | Ausrichtung 5                 | Standard *  Standard *  Standa | Bedingte I      | Formatierung - 🔐 Einfügen -<br>e formatieren - 🎲 Löschen - 🚽 - Soi<br>natvorlagen - 🛣 Format | titieren und<br>Filtern - Aussylnien - |
| K175 · X × f GYM2 bil, KLund FL 11 000-0000        |                                                                |             |                   |                               |                                                                                                    |                 |                                                                                              |                                        |
| a D                                                | E                                                              | F           | G                 | н                             | 1                                                                                                    | J               | К 🚺 Ве                                                                                       | nutzerdefiniertes Sortieren            |
| 1 Zeit - Da                                        | tum End(- )                                                    | Zeit 🔽      | Ort               | <ul> <li>Kategorie</li> </ul> | Kategorie 👻                                                                                                    | Kategorie -     | Beschreibung                                                                                 | tern<br>s <u>c</u> hen                 |
| <b>39</b> 10:10 31                                 | .08.2017                                                       | 10:30       | D901              | GYM                           | FMS                                                                                                    | WMS             | GYM1, GYM2, GYM3, GYM4, FM 🐱 En<br>FMS2, FMS3, WMS1, WMS2, WMS3,<br>SO                       | neut anwenden                          |
| 223                                                |                                                                |             | Foyer D           | GYM                           |                                                                                                    |                 | GYM3                                                                                         |                                        |
| 224 07:30                                          |                                                                | 10:00       | BIZ               |                               | FMS                                                                                                    |                 | 19s, bas                                                                                     |                                        |
| 225 12:00                                          |                                                                | 18:00       |                   | GYM                           |                                                                                                    |                 | GYM4                                                                                         |                                        |
| 227 09:25                                          |                                                                | 10:10       |                   |                               | FMS                                                                                                    |                 | FMS1, FMS2, FMS3 ohne FM Päd                                                                 |                                        |
| 228 13:00                                          |                                                                | 17.00:00    | D913              | GYM                           | FMS                                                                                                    |                 | Austausch dt/franz, Bilanz/Ergänzung<br>Werkraum, FS BG neh                                  |                                        |
| 229 07:30                                          |                                                                | 10:00       | BIZ               |                               | FMS                                                                                                    |                 | 19t, hud                                                                                     | -                                      |
| 1. Semester 17-18 definitiv                        |                                                                |             |                   |                               |                                                                                                    |                 |                                                                                              |                                        |
| Bereit 1 von 220 Datemalizen gefunden. 🌐 🖽 👘 🕂 75% |                                                                |             |                   |                               |                                                                                                    |                 |                                                                                              |                                        |
|                                                    |                                                                |             |                   |                               |                                                                                                    |                 |                                                                                              |                                        |